## Прием наличных консультантом

В зависимости от настроек программы на кассе самообслуживания возможен прием наличной оплаты консультантом. Для работы с наличностью потребуется денежный ящик.

## Оплата чека

1. При выборе покупателем оплаты наличными на кассе сработает вызов консультанта.

| :                                                                                  |                 |         |  |  |  |  |
|------------------------------------------------------------------------------------|-----------------|---------|--|--|--|--|
| ОПЛАТА ЧЕКА                                                                        |                 |         |  |  |  |  |
| Для завершения покупки выберите один из типов оплаты                               |                 |         |  |  |  |  |
| <b>S</b>                                                                           |                 | BONUS C |  |  |  |  |
| НАЛ ТРЕБУЕТСЯ ПОМОЩЬ КОНСУЛЬТАНТА ТА<br>Сейчас Вам помогут, дождитесь консультанта |                 |         |  |  |  |  |
|                                                                                    | Скидка:         | 0.50    |  |  |  |  |
|                                                                                    | Сумма к оплате: | 42.00   |  |  |  |  |
|                                                                                    | Оплачено:       | 0.00    |  |  |  |  |
|                                                                                    |                 |         |  |  |  |  |
| НАЗАЛ                                                                              |                 |         |  |  |  |  |

2. После авторизации откроется окно для ввода суммы, полученной от покупателя. В окне автоматически указывается оставшаяся сумма к оплате.

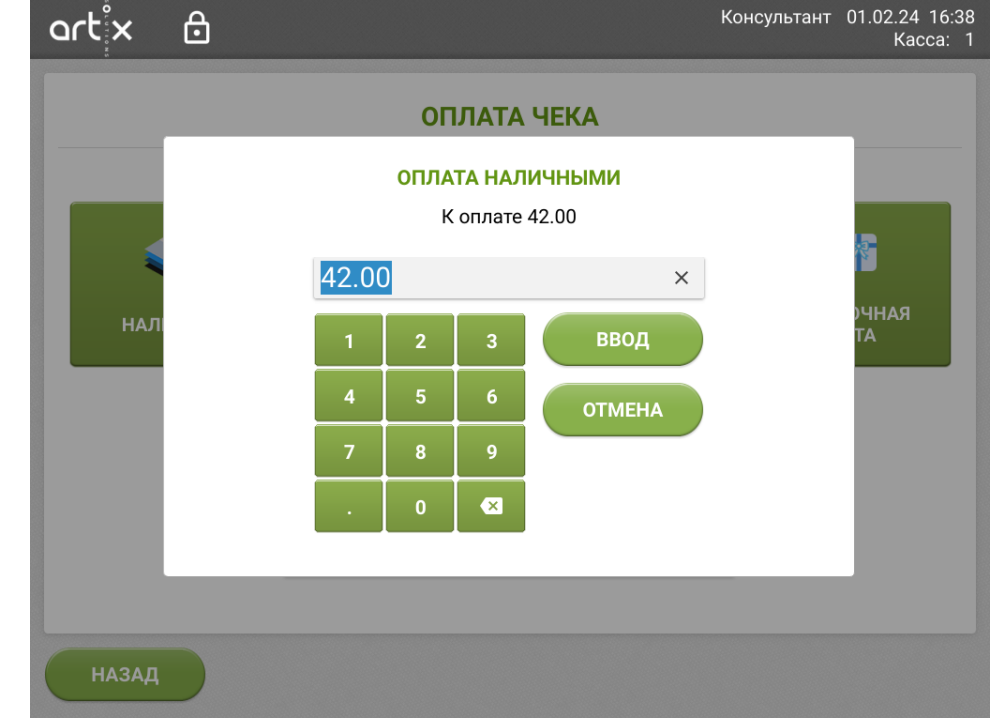

- 3. Введите полученную сумму и подтвердите по кнопке "Ввод":
  - а. Если полученная сумма меньше суммы чека, касса будет ожидать оплаты остатка любым доступным способом;

b. Если равна сумме чека или превышает её, касса будет ожидать закрытия чека.

| art <sup>i</sup> x |                  |                               | 📀 помощь |
|--------------------|------------------|-------------------------------|----------|
|                    | 0                | ПЛАТА ЧЕКА                    |          |
| Чен                | коплачен. Для пр | оодолжения нажмите "Закрыть ч | ек"      |
|                    | Скидка:          | 0.50                          | _        |
|                    | Оплачено:        | 100.00                        |          |
|                    | Сдача:           | 58.00                         |          |
|                    |                  |                               |          |
| назад              |                  |                               |          |

В окне отобразится оплаченная сумма и сумма для сдачи (если требуется). Нажмите кнопку **"Закрыть чек"**.

Дополнительно сумма сдачи отображается в подсказках после закрытия чека.

4. В процессе закрытия чека с примененной оплатой наличными консультантом выполняется открытие денежного ящика.

Также посмотреть размер сдачи можно в информации о документе в главном меню "Документы" - "Просмотр документа". Затем выберите требуемую смену и чек:

| artx                 | ⋳                 |                                     | Консультант        | 01.02.24 12:25<br>Kacca: 1 |
|----------------------|-------------------|-------------------------------------|--------------------|----------------------------|
| просмот              | Р ДОКУМЕНТА       |                                     |                    |                            |
| Продажа<br>Кассир: М | № 86<br>Іастер    |                                     |                    |                            |
| Товарные             | е позиции:        |                                     |                    |                            |
| <b>№</b><br>1 СЫF    | Р ПЛАВЛЕНЫЙ АЛДЕС | <b>Наименование</b><br>С БЕКОН 200Г | <b>Кол-во</b><br>1 | <b>Сумма</b><br>42.00      |
| Оплаты:              |                   |                                     |                    |                            |
| Тип опера            | ации              | Тип оплаты                          | Сум                | ма оплаты                  |
| Получено             |                   | Российский рубль                    |                    | 42.00                      |
| Получено             |                   | Российский рубль                    |                    | 58.00                      |
| Сдача                |                   | Российский рубль                    |                    | 58.00                      |
|                      |                   |                                     | Сумма              | а чека: 42.00              |
| $\leftarrow$         |                   |                                     |                    |                            |

## Внесение и выем наличных

В главном меню программы для работы с наличными используются кнопки:

- "Сумма в денежном ящике",
- "Внесение наличных",
- "Выем наличных".

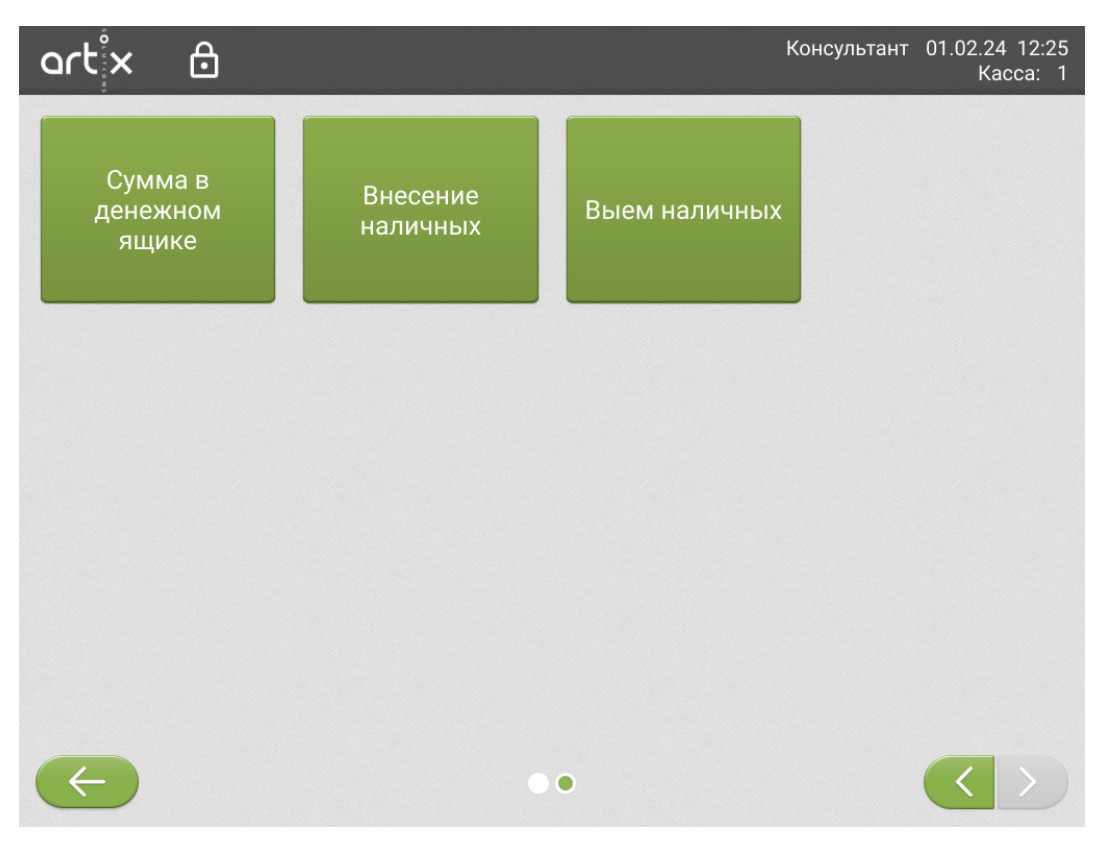

## Окна "Внесение наличных" и "Выем наличных":

| ort x 🖯      |   |                 |         |                         | Консультант | 01.02.24 16:38<br>Kacca: 1 |
|--------------|---|-----------------|---------|-------------------------|-------------|----------------------------|
| CVAAAO D     |   |                 |         |                         |             |                            |
| денеж<br>ящи | В | ВНЕСЕ<br>ведите | сумму Д | АЛИЧНЫХ<br>цля внесения |             |                            |
|              | 1 | 2               | 3       | ввод                    |             |                            |
|              | 4 | 5               | 6       | ОТМЕНА                  |             |                            |
|              | 7 | 8               | 9       |                         |             |                            |
|              |   | 0               | ×       |                         |             |                            |
|              |   |                 |         |                         |             |                            |
| $\leftarrow$ |   |                 | • •     | )                       |             |                            |

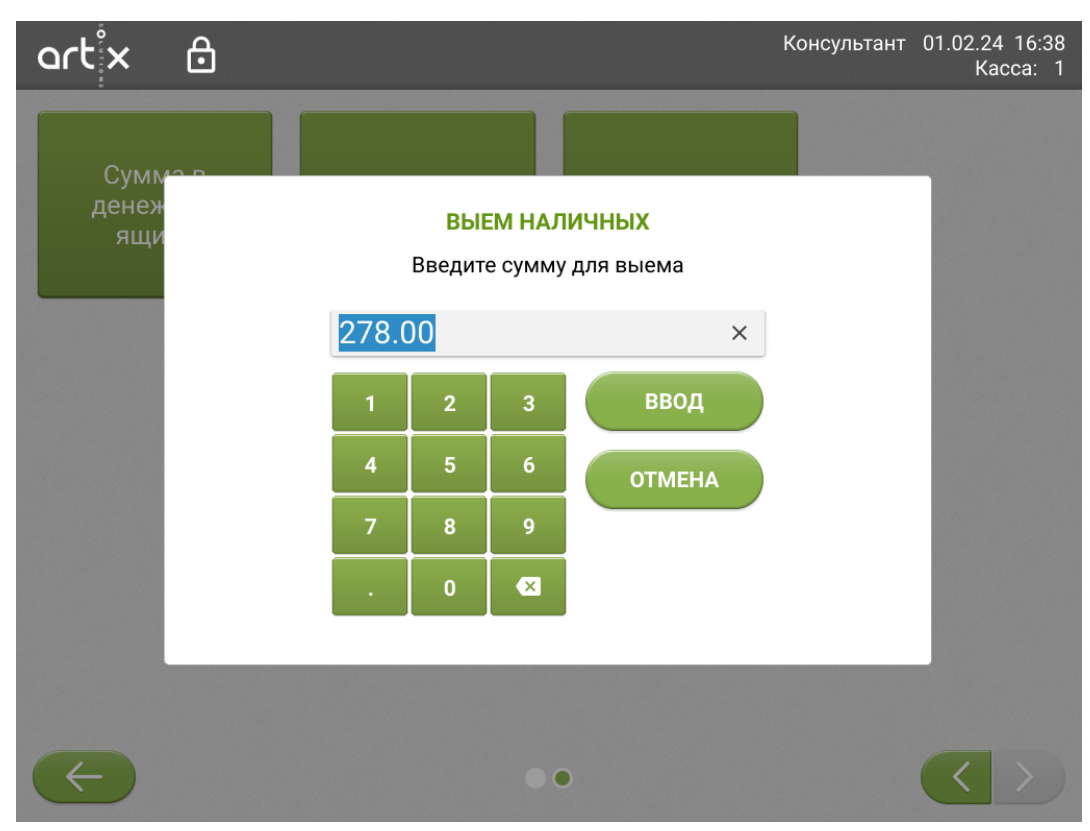

В окне выема автоматически указывается сумма, находящаяся в денежном ящике. Для внесения или выема после указания суммы подтвердите действие по кнопке **"Ввод"**.

По кнопке "Сумма в денежном ящике" отобразится сообщение с указанием текущей суммы:

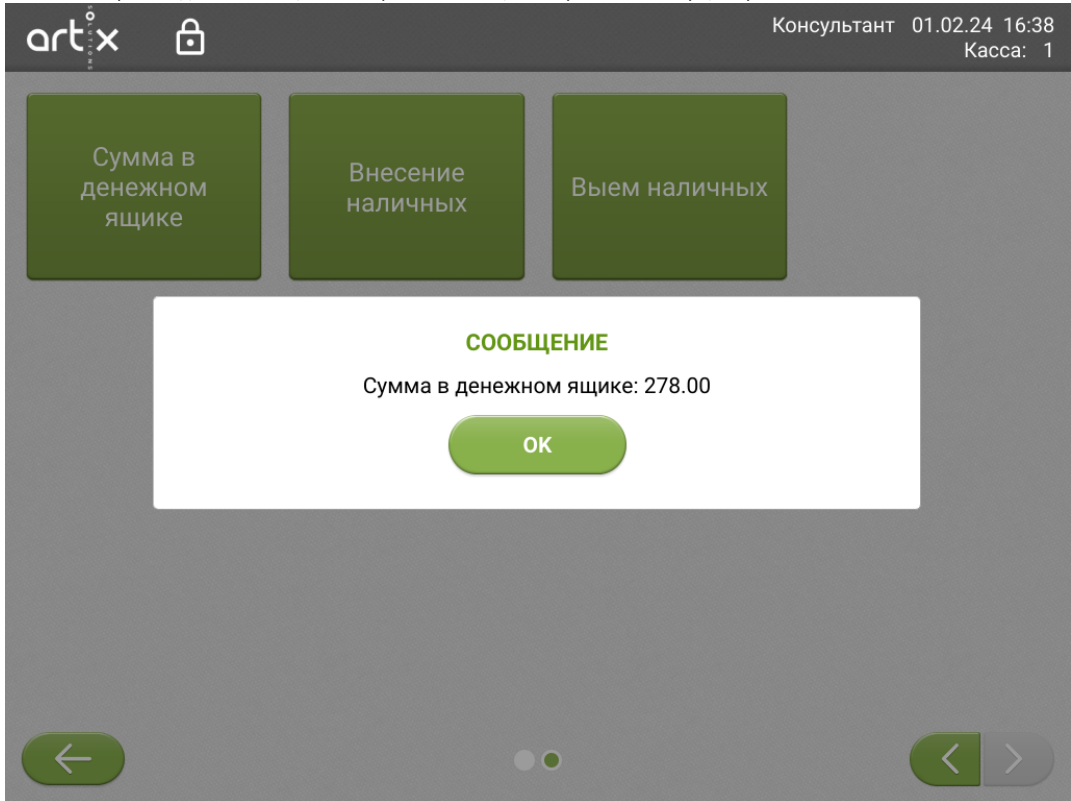